#### Menu

| Eichier Exts Aide                              | 1      | Menu <u>F</u> ichier >                                                                     |  |
|------------------------------------------------|--------|--------------------------------------------------------------------------------------------|--|
| Nouveau                                        | Ctrl+N | <u>N</u> ouveau : pour créer un nouveau fichier (= un nouveau dessin)                      |  |
| Ouvrir Ouvrir suivant l'emplacement :          | Ctrl+O | <u><b>O</b></u> uvrir : pour ouvrir un fichier existant                                    |  |
| <u>Récemment</u> ouverts<br><u>Acquisition</u> | •      | <u><b>R</b></u> écemment ouverts : pour ouvrir un fichier à partir d'une liste de fichiers |  |
| X Préférences                                  | *      | récemment ouverts<br>Acquisition : pour créer un fichier à                                 |  |
| Quitter                                        | Ctrl+Q | partir d'une copie réalisée, d'un scan,<br>etc.                                            |  |

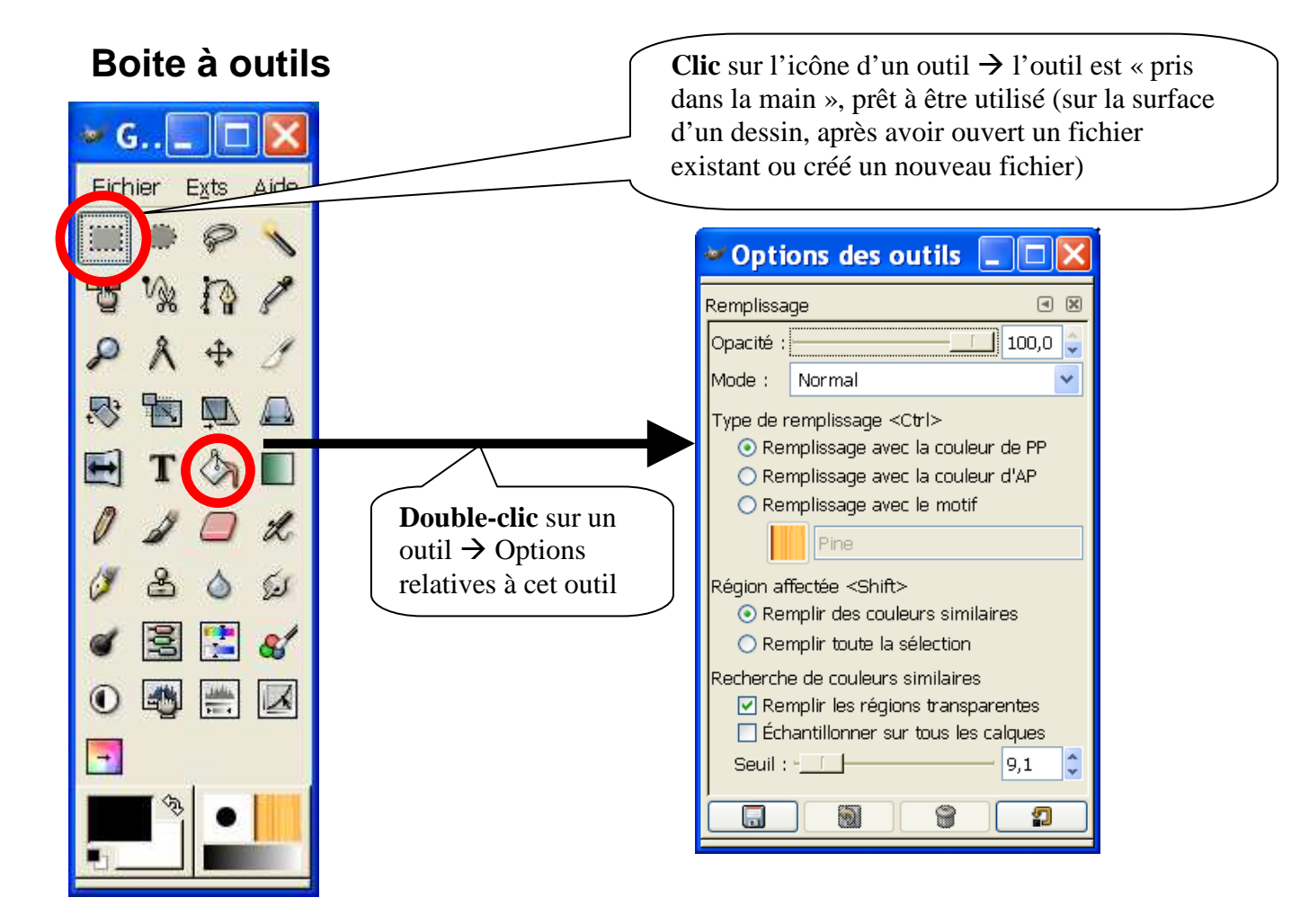

| aille d'image                                                |                        |          |
|--------------------------------------------------------------|------------------------|----------|
| Largeur : 640                                                | ÷                      |          |
| Hauteur : 480                                                | 🗧 pixels 🔽             |          |
| Résolution $\underline{X}$ :<br>Résolution $\underline{Y}$ : | 72,000                 |          |
| Espace <u>c</u> olorimétr                                    | ique : Couleur RVB     | <b>•</b> |
| <u>R</u> emplir avec :                                       | Couleur d'arrière-plan | · ·      |
| <u>C</u> ommentaire :                                        | Created with The GIMP  |          |

## Créer une nouvelle image (menu Fichier > Nouveau)

Créer une nouvelle image à partir d'une sélection (*copier, touche PrtSc ou ImprEcr du clavier*) (menu Fichier > Acquisition > Coller en tant que Nouveau)

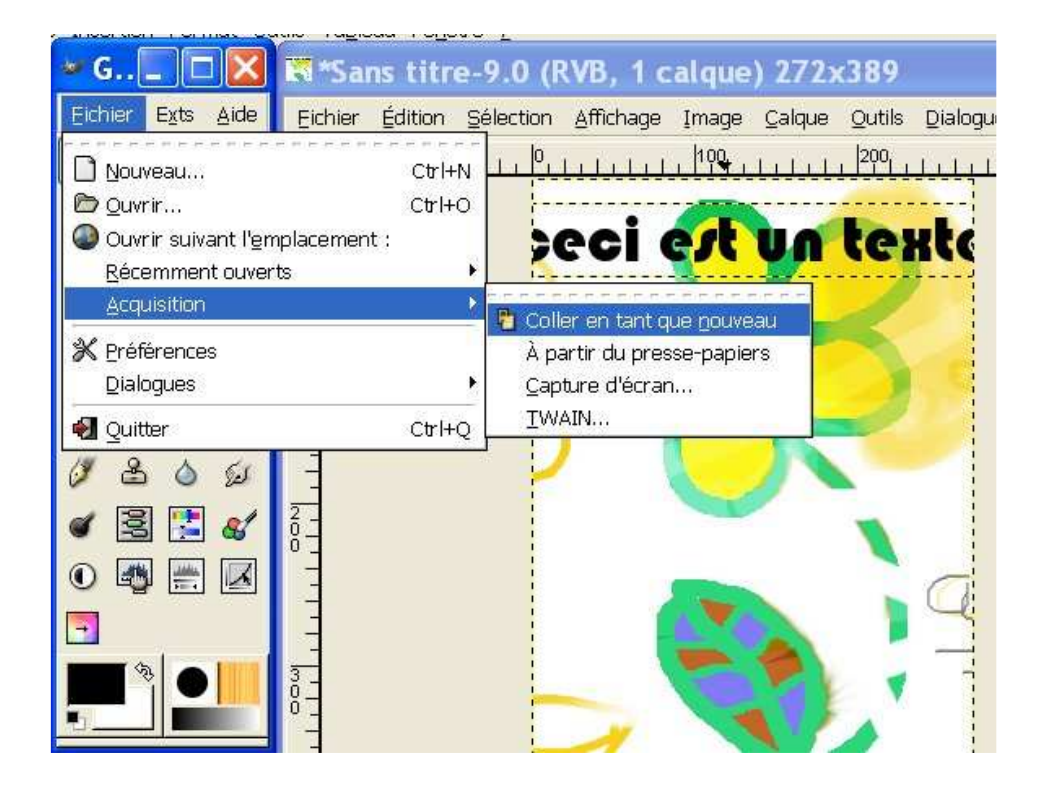

| ichier Euliuon Selection Amicha | ige Image    | Calque Outils Dialogues Filtres Script-Fu |
|---------------------------------|--------------|-------------------------------------------|
| Nouveau                         | Ctrl+N       | 00,                                       |
| 🔁 Ouvrir                        | Ctrl+O       |                                           |
| ל Ouvrir comme un calque        | Ctrl+Alt+O   |                                           |
| Ouvrir suivant l'emplacement :  |              |                                           |
| <u>R</u> écemment ouverts       | •            |                                           |
| Enregistrer                     | Ctrl+S       |                                           |
| 🖁 Enregistrer <u>s</u> ous      | Shift+Ctrl+S |                                           |
| Enregistrer une copie           |              |                                           |
| Enregistrer comme modèle        |              |                                           |
| Revenir                         |              |                                           |
| Imprimer                        |              |                                           |
| Mise en page                    |              |                                           |
| • Eermer                        | Ctrl+W       |                                           |
|                                 | 23           |                                           |

# Enregistrer l'image dans un fichier

# Nommer l'image et préciser le format du fichier

| 🖉 Enregistrer l'image 📃 💷 🔛       |                             |                 |                            |  |  |
|-----------------------------------|-----------------------------|-----------------|----------------------------|--|--|
| Nom :                             | essai_1,1jpg                |                 |                            |  |  |
| Enregistrer dans le dossie        | r : 🎦 Mes images            |                 |                            |  |  |
| ≅ <u>P</u> arcourir pour d'autres | dossiers                    |                 |                            |  |  |
| Dossier personnel                 | Dossier personnel Mes docu  | ments Mes image | s Créer un <u>d</u> ossier |  |  |
| Bureau                            | Nom                         | ▼ Modifié       | Aperçu                     |  |  |
| SPOED (D:\)                       | 🗁 Mes photos Logitech       | 07/12/2006      |                            |  |  |
| C dis                             | 🗁 mes sites                 | 27/11/2004      |                            |  |  |
|                                   | Colbar4Free Toolbar images  | 07/03/2007 📃    | Company to the discount of |  |  |
| Tiodces                           | 🐋 120px-Neutral_dog1.jpg    | 08/02/2009      | - Lie horanite             |  |  |
|                                   | 🖬 anniversaire. jpg         | 25/12/2007      |                            |  |  |
|                                   | 🛃 assoc1.jpg                | 07/10/2008      |                            |  |  |
|                                   | 📰 dependance1.jpg           | 07/10/2008      | assoc1.jpg                 |  |  |
|                                   | 🛃 dependance2.jpg           | 07/10/2008      | 14,8 ko                    |  |  |
|                                   | 🛃 dependance3.jpg           | 07/10/2008      | RVB. 1 Calque              |  |  |
|                                   | 💭 Échantillons d'images.Ink | 20/08/2004 🔽    |                            |  |  |
| Ajouter Enlever Tous les fichiers |                             |                 |                            |  |  |
| Sélectionner le <u>type</u> de    | fichier (Image JPEG)        |                 |                            |  |  |
| Type de fichier                   |                             | Extensions      |                            |  |  |
| Tableau HTML                      |                             | html,htm        |                            |  |  |
| Image JPEG                        |                             | jpg, jpeg, jpe  |                            |  |  |
| KISS CEL                          | KISS CEL                    |                 | cel                        |  |  |
| Icône Microsoft Windo             | Icône Microsoft Windows     |                 | ico 👘                      |  |  |
| Image PGM                         |                             |                 | igm                        |  |  |
| Image Photoshop                   |                             | psd             |                            |  |  |
| Image PNG                         | Image PNG                   |                 | png                        |  |  |
| Document PostScript               |                             | F               | IS 🔛                       |  |  |
|                                   |                             | <b>X</b> 4      |                            |  |  |

Formats usuels :

• Image JPEG : images de qualité moyenne, car compressées (taille réduite des fichiers) (idéal pour les images des sites Web)

- Image PNG : format de fichier portable (futur standard du Web)
- Image TIFF : images de qualité photo
- Image Gimp XCF Image : format Gimp permettant la conservation des calques

# Surface prête à dessiner

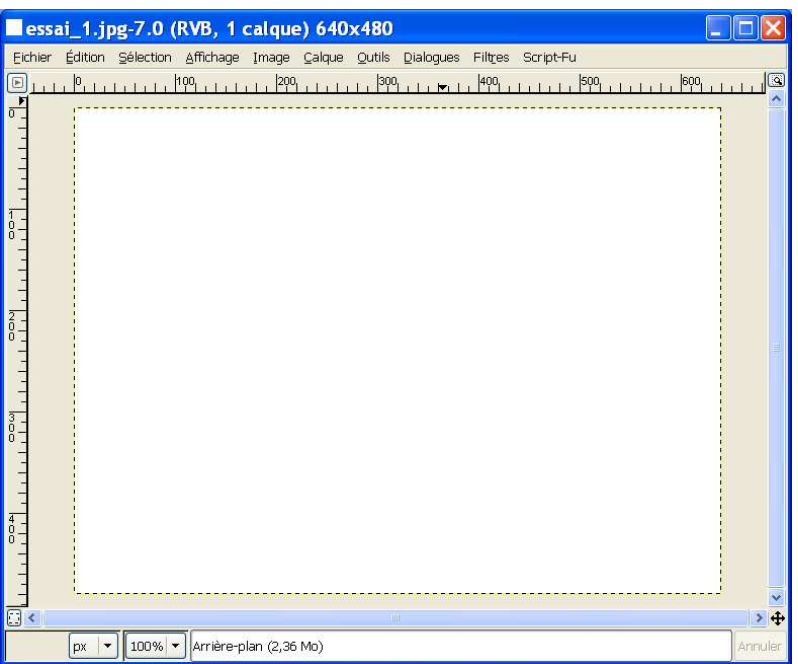

Utilisation des outils de dessin (crayon, pinceau, plume), le doigt pour barbouiller, la gomme si nécessaire, un pot de peinture pour colorier une zone délimitée, des zones de texte, etc.

#### Menu Affichage > Zoom (25% et 1600%)

| 📲 *essai 1.ipg-7.0 ( 🗖 🗖 🗙                | 🖁 *essai_1.jpg-7.0 (RVB, 1 calque) 🗐 🗖 🔀                                                                                                    |
|-------------------------------------------|----------------------------------------------------------------------------------------------------|
| Eichier Édition Sélection Affichage Image | Eichier Édition Sélection Affichage Image Calque Qutils Dia<br>[]365,370,375,380,<br>6                                                                                                    |
|                                           |                                                                                                    |
|                                           |                                                                                                    |
|                                           |                                                                                                    |
| px   ▼ 25% ▼ Arrière- Annuler             | Image: Second second secon |

Attention : le caractère « \* » devant le nom du fichier signifie que les dernières modifications n'ont pas été enregistrées.

Outils complémentaires de

• manipulation de l'image complète ou de portions sélectionnées (menu Image>

Transformer, menu Outils > Outils de transformation): symétrie, rotation, étirement, etc.
modification des couleurs (menu Outils > Outils de couleur, menu Calques): teinte,

saturation, contraste, etc.

• application de transformations (menu Filtres): flou, amélioration (contrastes), effets (artistiques)

### Les calques

Superposer plusieurs « feuilles », « calques », plus ou moins opaques/transparentes.

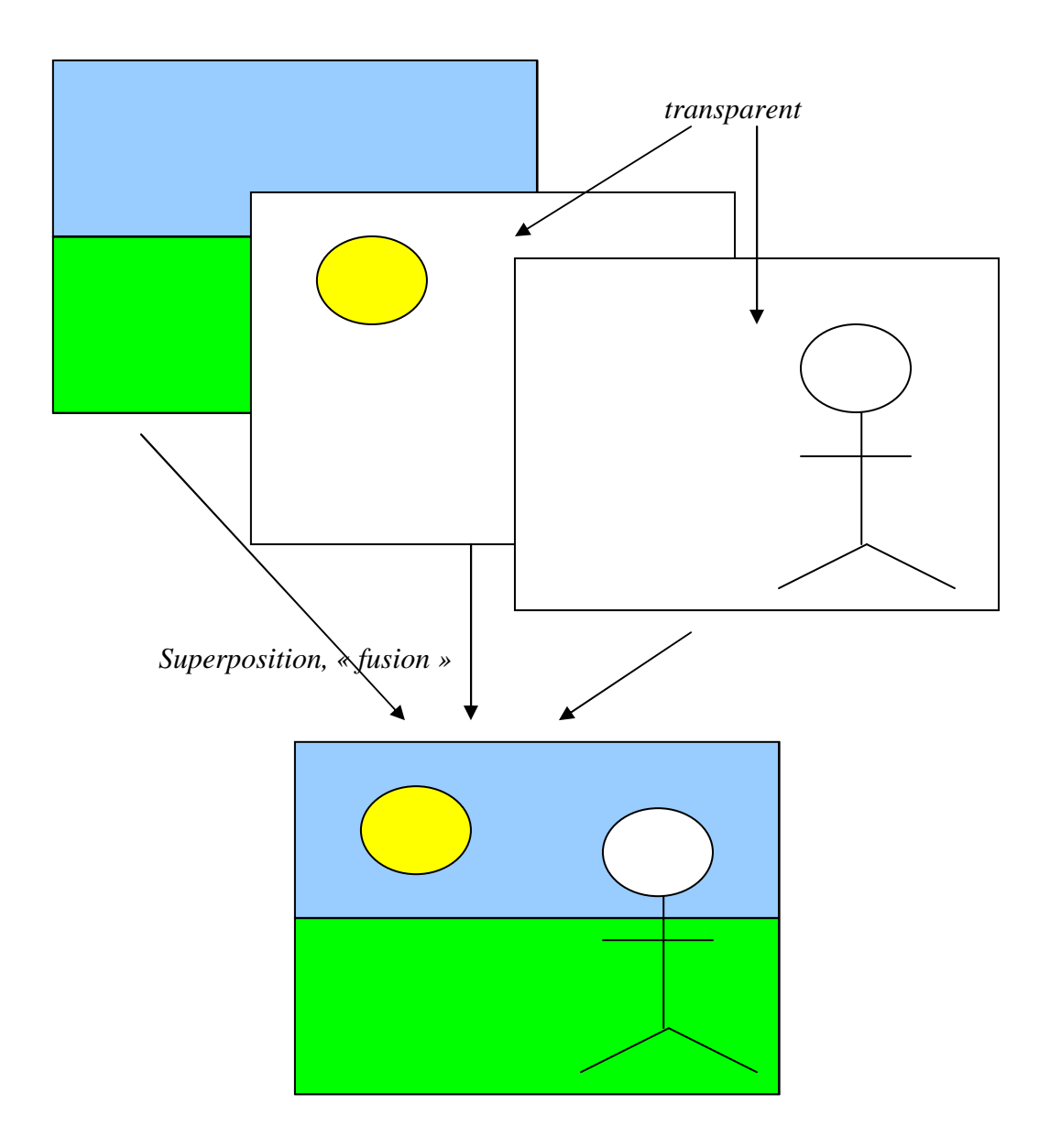

## Nommer l'image et préciser le format du fichier

Utiliser le format Gimp XCF Image pour conserver les différents calques (à des fins de modifications ultérieures)

Si l'enregistrement est effectué dans un format standard (jpg, tiff ou gif), les calques sont perdus, la fusion est définitive.